# STATEC

Enquête sur le transport de marchandises par route (TRM)

Sauvegarder et reprendre le questionnaire

MyGuichet.lu

1

### Nous vous guiderons pas à pas dans le questionnaire en ligne sur MyGuichet.lu :

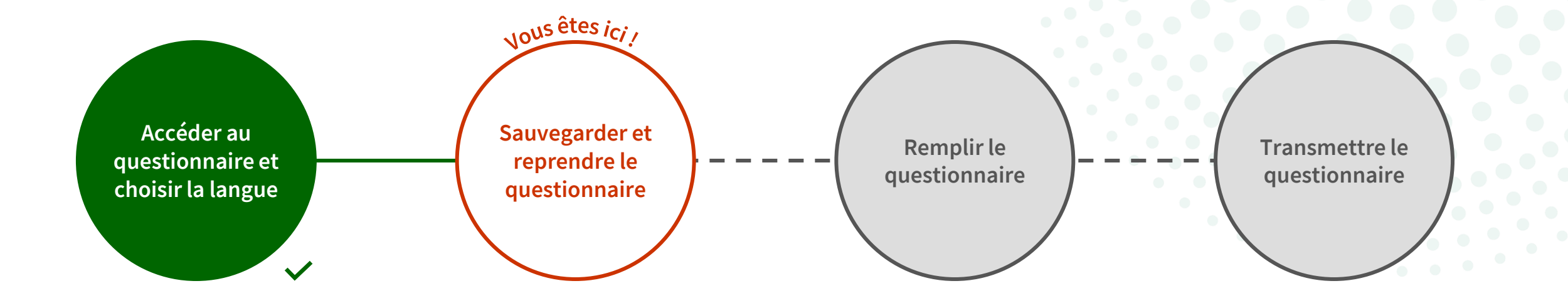

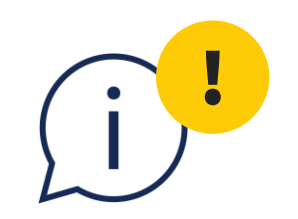

# La fonction expliquée dans ce tutoriel concerne **uniquement la démarche avec authentification**. Elle n'est pas disponible en mode non-authentifié.

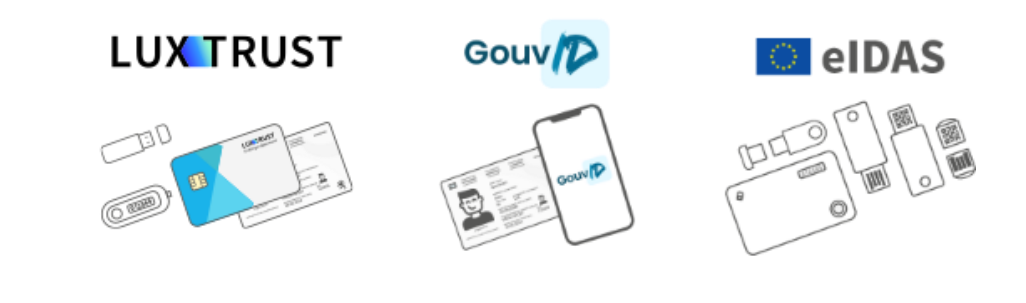

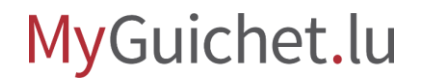

Vous pouvez à tout moment sauvegarder votre saisie et reprendre l'enquête ultérieurement en cliquant sur "**Reprendre plus tard**".

| riculé <b>YN9073</b> pour la période d |                |
|----------------------------------------|----------------|
|                                        |                |
|                                        |                |
|                                        |                |
|                                        |                |
| _                                      |                |
| D ETAPE SUIVANTE                       | >              |
|                                        | · .            |
|                                        |                |
|                                        |                |
|                                        |                |
|                                        |                |
|                                        | ETAPE SUIVANTE |

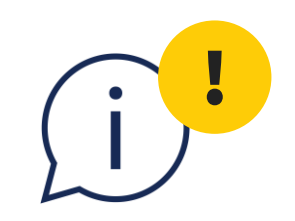

# Pour éviter de perdre votre saisie, cliquez toujours sur "Reprendre plus tard" lorsque vous souhaitez interrompre le remplissage et ne fermez pas simplement l'onglet ou la fenêtre du navigateur.

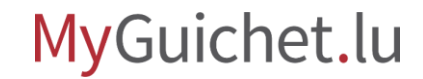

Vous pouvez reprendre l'enquête à tout moment depuis votre espace professionnel en cliquant sur "**Reprendre la démarche**".

| •                                    |                                                         |                                                                                                |
|--------------------------------------|---------------------------------------------------------|------------------------------------------------------------------------------------------------|
| Mes démarches                        | Mes données professionnelles Mes communication          | 15                                                                                             |
| Accueil > Mes démarches > STATEC : S | tatistiques sur les Transports Routiers de Marchandises | $\frown$                                                                                       |
| 2024-A003-S328                       | tes transports koutiers de Marchandises /               |                                                                                                |
| Etape<br>1/3                         | OTATEO                                                  | Organisme de conta                                                                             |
| En préparation                       | SIVIED                                                  | Institut national de la statistique et des études économiques du<br>Grand-Duché de Luxembourg. |
| <u>Voir les étapes</u>               | _                                                       | Voir les coordonnées 🚿                                                                         |
| Sommaire                             | Dossier 👔                                               | /                                                                                              |
| Dossier                              | Votro dámarcho plast pac terminás                       | Poprondro la démarcho                                                                          |
| Communication                        | votre demarche n'est pas terminee.                      | Reprendre la demarche                                                                          |
| Historique de la démarche            |                                                         |                                                                                                |
| En savoir plus sur cette démarche 🖸  | Communication                                           |                                                                                                |
|                                      | Historique de la démarche                               |                                                                                                |
|                                      |                                                         |                                                                                                |

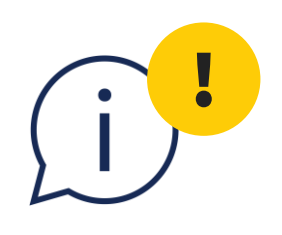

Vous devez compléter et transmettre le questionnaire **au plus tard le 5<sup>e</sup> jour après la fin de la semaine de référence**.

#### MyGuichet.lu

#### ENTREPRISE TRM 1

Introduction

Objectif de l'enquête

#### Statistiques sur les transports routiers de marchandises

#### Étapes

- Code d'accès
- Introduction
- ••• Fiche descriptive
- ••• Utilisation du véhicule
- ••• Avant d'aller plus loin
- ••• Liste des trajets
- ··· Pré-remplissage assisté et éditable
- ••• Détail des trajets
- ··· Résumé
- ··· Personne de contact
- ··· Remarque

L'objectif de l'enquête est de mesurer le transport routier de marchandises et le kilométrage des poids lourds sur le territoire national ou à l'étranger, pour le compte d'autrui et pour compte propre. Les résultats servent à l'analyse économique du secteur (suivi conjoncturel, comptabilité nationale, études sur les entreprises de transports). Ils servent également à évaluer les implications des flux de marchandises - par origine-destination - sur la politique des infrastructures, notamment les questions de circulation, sécurité, environnement et encombrement.

Le véhicule concerné par cette enquête est immatriculé: YN9073.

Les informations demandées se rapportent à la période du 01/07/2024 au 07/07/2024.

#### Protection de vos données

Vos données personnelles sont couvertes par le secret professionnel garanti par la loi du 10 juillet 2011 portant sur l'organisation de l'Institut national de la statistique et des études économiques. Vos données personnelles seront définitivement supprimées au plus tard après 3 ans. Pendant ce temps, vos données ne peuvent être utilisées que dans un but purement statistique et ne peuvent en aucun cas être divulguées. Les fonctionnaires et mandataires du STATEC sont tenus personnellement responsables de la stricte observation de ce secret statistique. En cas de désaccord, vous pouvez contacter le délégué à la protection des données du STATEC, par courrier : DPO, STATEC, B.P. 304, L-2013 Luxembourg, par téléphone au 247-88 492, ou e-mail à dpo@statec.etat.lu. Vous pourrez notamment être informé de vos droits selon les articles 15 à 21 du Règlement Général sur la Protection des Données (UE) n° 2016/679, à savoir le droit d'accès à vos données, de leur rectification ou effacement, les droits à la limitation du traitement ou

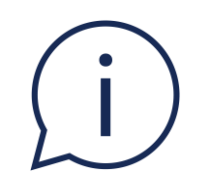

## Si vous possédez plusieurs véhicules, vous pouvez également **modifier le titre de la démarche** dans votre espace professionnel afin d'avoir une meilleure vue d'ensemble.

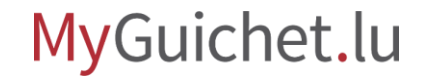

Pour cela, il suffit de **cliquer sur le crayon** à côté du titre ...

0

| MyGuichet.lu                                                                         |                                                                                                    | COUPLAGE MOBILE V Entreprise TRM 1                                                                                                    |
|--------------------------------------------------------------------------------------|----------------------------------------------------------------------------------------------------|----------------------------------------------------------------------------------------------------|
| Mes démarches                                                                        | Mes données professionnelles Mes communicatio                                                       | ns                                                                                                    |
| Accueil > Mes démarches > STATEC : St<br>STATEC : Statistiques sur<br>2024-A003-S328 | atistiques sur les Transports Routiers de Marchandises<br>les Transports Routiers de Marchandises 🖍 |                                                                                                    |
| Etape<br>1/3<br>En préparation<br>Voir les étapes                                    | STATEC                                                                                              | Organisme de contact<br>Institut national de la statistique et des études économiques du<br>Grand-Duché de Luxembourg.<br>Voir les coordonnées v |
| Sommaire                                                                             | Dossier 🍞                                                                                           | ^                                                                                                    |
| Dossier<br>Communication                                                             | Votre démarche n'est pas terminée.                                                                  | Reprendre la démarche                                                                                                    |
| Historique de la démarche                                                            |                                                                                                    |                                                                                                    |
| En savoir plus sur cette démarche 🕜                                                  | Communication                                                                                       | ~                                                                                                    |
|                                                                                      | Historique de la démarche                                                                           | $\sim$                                                                                                    |
|                                                                                      |                                                                                                    |                                                                                                    |

... et de **saisir le titre souhaité** (par exemple, le compléter par le numéro d'immatriculation).

| Mes démarches                                                                        | Mes données professionnelles Mes communications                                                       |                                                                                                    |
|--------------------------------------------------------------------------------------|----------------------------------------------------------------------------------------------------|----------------------------------------------------------------------------------------------------|
| Accueil > Mes démarches > STATEC : St<br>STATEC : Statistiques sur<br>2024-A003-S328 | atistiques sur les Transports Routiers de Marchandises<br>les Transports Routiers de Marchandises × ✓ |                                                                                                    |
| Etape<br>1/3<br>En préparation<br>Voir les étapes                                    | STATEC                                                                                                | Organisme de contact<br>Institut national de la statistique et des études économiques du<br>Grand-Duché de Luxembourg.<br>Voir les coordonnées v |
| Sommaire                                                                             | Dossier 🍞                                                                                             | ^                                                                                                    |
| Dossier<br>Communication                                                             | Votre démarche n'est pas terminée.                                                                    | Reprendre la démarche                                                                                                    |
| Historique de la démarche                                                            | Communication                                                                                         | ~                                                                                                    |
|                                                                                      | Historique de la démarche                                                                             |                                                                                                    |

**Cliquez sur la coche** pour enregistrer votre modification.

| MyGuichet.lu                                                       |                                                                                                    | Espace professionnel CUPLAGE MOBILE V Entreprise TRM 1                                                               |
|--------------------------------------------------------------------|----------------------------------------------------------------------------------------------------|----------------------------------------------------------------------------------------------------|
| Mes démarches                                                      | Mes données professionnelles Mes communications                                                          |                                                                                                    |
| Accueil > Mes démarches > STATEC : St<br>STATEC : Statistiques sur | atistiques sur les Transports Routiers de Marchandises<br>les Transports Routiers de Marchandises - TV47 | ·35 · · ·                                                                                                    |
| 2024-A003-S328                                                     |                                                                                                    |                                                                                                    |
| Etape<br>1/3<br>En préparation<br>Voir les étapes                  | STATEC                                                                                                   | Organisme de conta<br>Institut national de la statistique et des études économiques du<br>Grand-Duché de Luxembourg. |
| Sommaire                                                           | Dossier 👔                                                                                                |                                                                                                    |
| Dossier                                                            |                                                                                                    |                                                                                                    |
| Communication                                                      | Votre demarche n'est pas terminée.                                                                       | Reprendre la demarche                                                                                                |
| Historique de la démarche                                          |                                                                                                    |                                                                                                    |
| En savoir plus sur cette démarche 🕜                                | Communication                                                                                            | \<br>\                                                                                                    |
|                                                                    | Historique de la démarche                                                                                | `                                                                                                    |
|                                                                    |                                                                                                    |                                                                                                    |

i

Vous pouvez **modifier les titres de vos démarches à tout moment**.

| <b>/</b> yGuichet.lu                                   |              |                                                         | COUPLAGE MOB                 | Espace profes  | TRM 1               |
|--------------------------------------------------------|--------------|---------------------------------------------------------|------------------------------|----------------|---------------------|
| Mes dém                                                | arches       | Mes données professionnelles Mes com                    | munications                  |                |                     |
| ccueil > Mes démarches                                 |              |                                                         |                              |                |                     |
| les démarches                                          |              |                                                         |                              |                |                     |
| - Filtroc                                              |              | Rechercher une démarche                                 | A                            |                | + Nouvelle démarche |
| - Filles                                               |              |                                                         |                              |                |                     |
| Statut                                                 | ^            | Résultats de la recherche                               |                              |                | 3 démarches         |
| Tous                                                   |              |                                                         |                              |                |                     |
| <ul> <li>O En préparation</li> <li>Transmis</li> </ul> |              | STATEC : Statistiques sur les Transports Routiers de Ma | archandises                  | Référence      | Demandeur           |
|                                                        |              | STATEC : Statistiques sur les Transpor<br>- TV4735      | rts Routiers de Marchandises | 2024-A166-Z473 | Guichet             |
| O Fermé                                                |              | Mise à jour : <b>26/07/2024 13:47:12</b>                | O En préparation             |                |                     |
| Tri                                                    | $\checkmark$ | STATEC - Statistiques sur les Transports Boutiers de Mi | archandises                  | Páfáronco      | Domandaur           |
|                                                        |              | STATEC : Statistiques sur les Transpor<br>- TR9093      | rts Routiers de Marchandises | 2024-A166-Z437 | Guichet             |
|                                                        |              | Mise à jour : <b>26/07/2024 13:46:16</b>                | O En préparation             |                |                     |
|                                                        |              | STATEC : Statistiques sur les Transports Routiers de Ma | archandises                  | Référence      | Demandeur           |
|                                                        |              | - ST2744                                                | rts Routiers de Marchandises | 2024-A166-R587 | Guichet             |
|                                                        |              | Mise à jour : <b>26/07/2024 13:45:38</b>                | O En préparation             |                |                     |

### Regardez également les autres tutoriels sur le questionnaire en ligne :

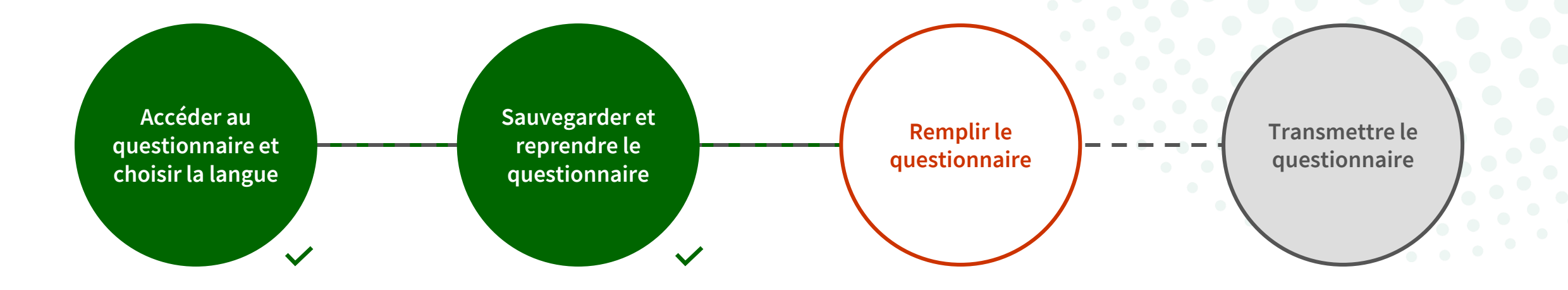

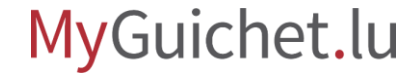

# Vous avez des questions sur l'enquête ou besoin d'aide pour répondre au questionnaire en ligne ?

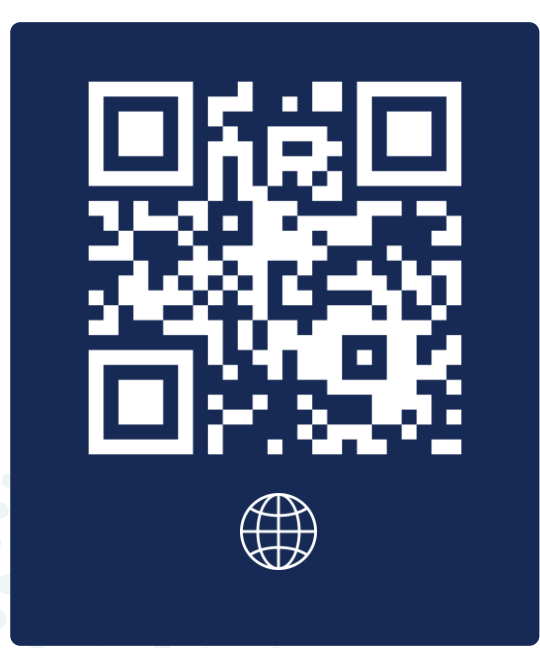

(+352) 247 78430 du lundi au vendredi de 08h30 à 11h30

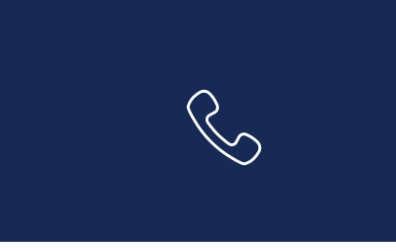

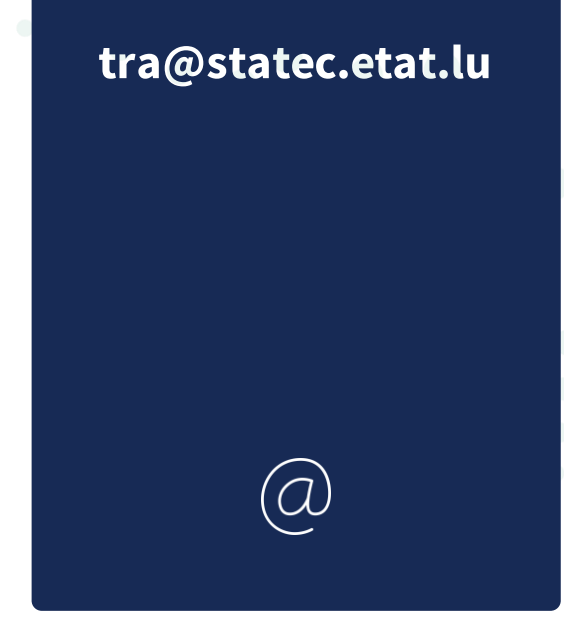

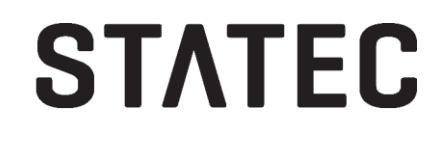

### Besoin d'aide technique concernant MyGuichet.lu?

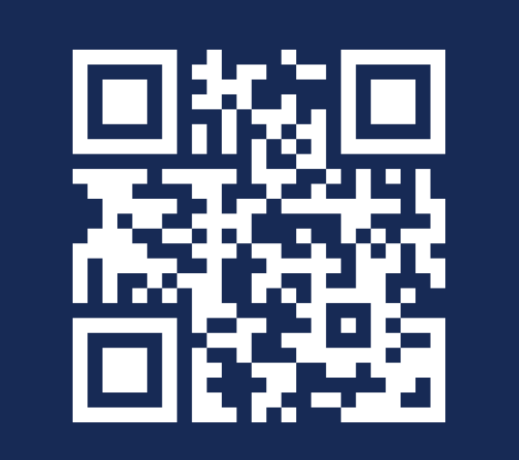

Formulaire de contact

(+352) 247 82 000 du lundi au vendredi de 08h00 à 18h00

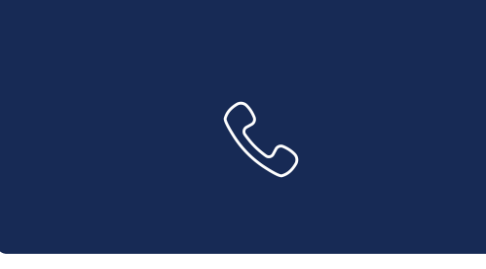

**11, rue Notre-Dame L-2240 Luxembourg** du lundi au vendredi de 08h00 à 17h00

 $\square$ 

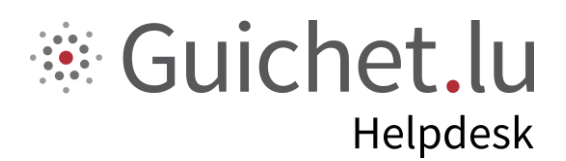

# STATEC

**Guichet.lu** 11, rue Notre-Dame L-2240 Luxembourg (+352) 247 82 000

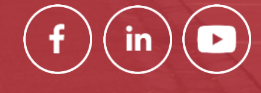

Éditeur responsable : Centre des technologies de l'information de l'État (CTIE) **Date de dernière mise à jour :** 12 août 2024

------

ctie